# Instructions on How to Complete ACA Reporting 1094s

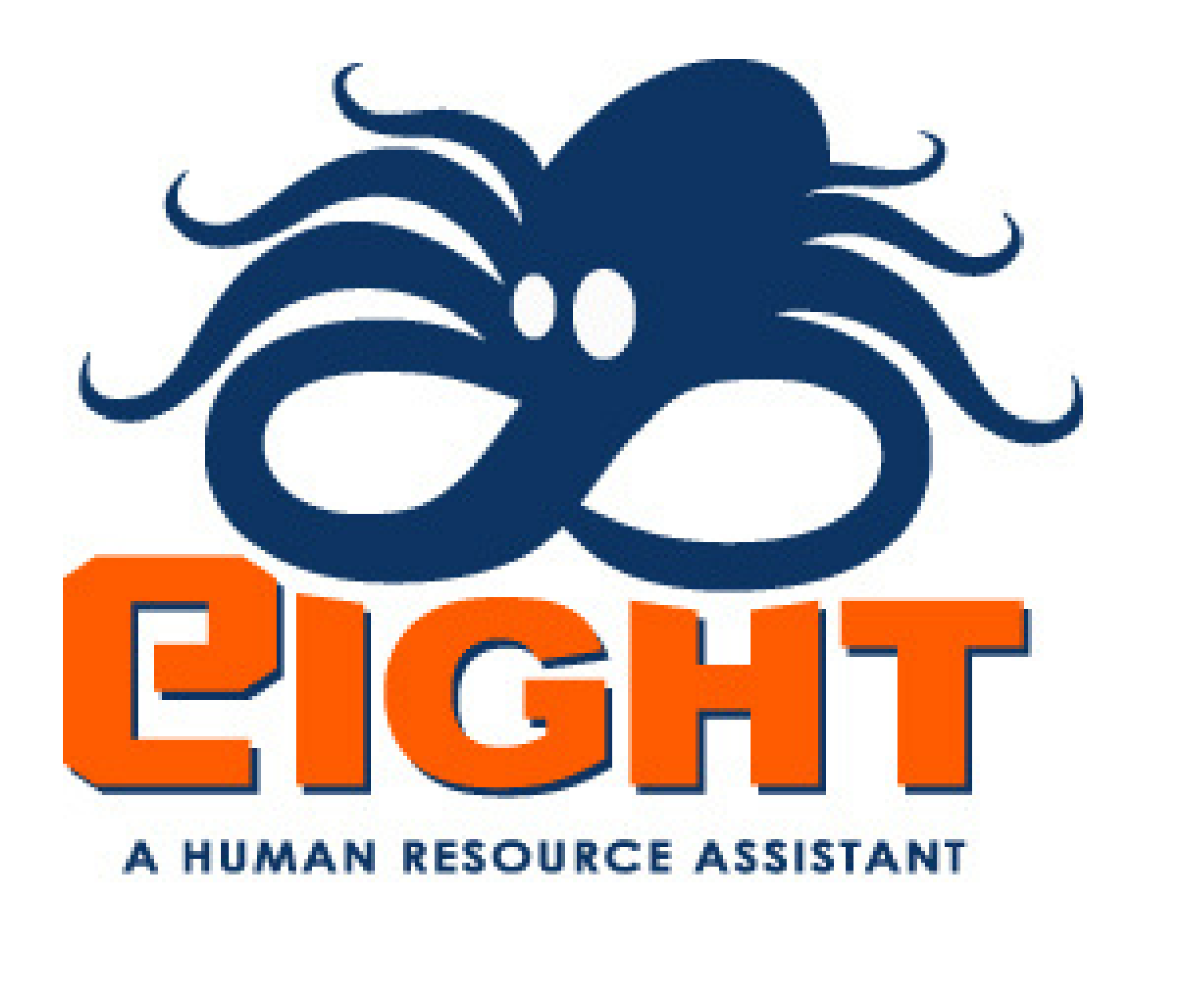

# The first thing you need to do is let us know when you have printed your 1095s. At that point we will generate your 1094s.

#### 1094-C List<sub>Help</sub>

#### Return

| □ Create Efile for all companies 01 🖌 Update Efile |                                 |          |                  |            |        |  |  |  |
|----------------------------------------------------|---------------------------------|----------|------------------|------------|--------|--|--|--|
| Processing Year                                    | Ale Name                        | Ale Fein | Ale Contact Name | 1095 Count | Report |  |  |  |
| 2022                                               | SDI of Macon                    |          |                  | 0          |        |  |  |  |
| 2022                                               | SDI of Boonville LLC            |          |                  | 0          |        |  |  |  |
| 2022                                               | SDI of Windsor LLC              |          |                  | 0          |        |  |  |  |
| 2022                                               | SDI of State Avenue LLC         |          |                  | 0          |        |  |  |  |
| 2022                                               | SDI of Leavenworth Road LLC     |          |                  | 0          |        |  |  |  |
| 2022                                               | SDI of Blue Ridge Boulevard LLC |          |                  | 0          |        |  |  |  |
| 2022                                               | SDI of Independence Avenue LLC  |          |                  | 0          |        |  |  |  |
| 2022                                               | Sonic of Trenton LLC            |          |                  | 0          |        |  |  |  |
| 2022                                               | Sonic of Savannah LLC           |          |                  | 0          |        |  |  |  |
| 2022                                               | SDI of Brookfield LLC           |          |                  | 0          |        |  |  |  |
|                                                    |                                 |          | Total Count      | 0          |        |  |  |  |
|                                                    |                                 |          |                  |            |        |  |  |  |
|                                                    |                                 |          |                  |            |        |  |  |  |
|                                                    |                                 |          |                  |            |        |  |  |  |

#### Once we have generated your 1094s, you will notice your 1095 count has populated.

| Return                         |                                 |          |    |
|--------------------------------|---------------------------------|----------|----|
| Create Efile for all companies | 01 V Update Efile               |          |    |
| Processing Year                | Ale Name                        | Ale Fein | Al |
| 2022                           | Sonic of Macon, LLC             |          |    |
| 2022                           | SDI of Boonville LLC            |          |    |
| 2022                           | SDI of Windsor LLC              |          |    |
| 2022                           | SDI of State Avenue LLC         |          |    |
| 2022                           | SDI of Leavenworth Road LLC     |          |    |
| 2022                           | SDI of Blue Ridge Boulevard LLC |          |    |
| 2022                           | SDI of Independence Avenue LLC  |          |    |
| 2022                           | Sonic of Trenton LLC            |          |    |
| 2022                           | Sonic of Savannah LLC           |          |    |
| 2022                           | SDI of Brookfield LLC           |          |    |
|                                |                                 |          |    |
|                                |                                 |          |    |
|                                |                                 |          |    |

This screen provides a quick view of each company 1094-C, Federal Employer Identification Number, and Contact Name. You can view the entire record by clicking on an individual ALE Name.

|             | 1          |               |
|-------------|------------|---------------|
| lame        | 1095 Count | Report        |
|             | 5          | <u>Create</u> |
|             | 3          | <u>Create</u> |
|             | 3          | Create        |
|             | 7          | Create        |
|             | 6          | Create        |
|             | 3          | Create        |
|             | 3          | Create        |
|             | 6          | Create        |
|             | 6          | Create        |
|             | 1          | Create        |
| Total Count | 43         |               |
|             | I          |               |
|             |            |               |
|             |            |               |

| Processing Vear:                                            |                       |                                            |
|-------------------------------------------------------------|-----------------------|--------------------------------------------|
| 2022                                                        |                       |                                            |
|                                                             |                       |                                            |
| Part I. Applicable Large Employer Member (ALE Member)       |                       |                                            |
|                                                             |                       |                                            |
| 1. Name of ALE Member(Employer)                             |                       | 2. Employer identification number(EIN)     |
| SDI of Macon                                                |                       |                                            |
|                                                             |                       |                                            |
| 3. Street address(including room or suite no.)              |                       |                                            |
|                                                             |                       |                                            |
| 4. City or town                                             | 5. State or province  | 6. Country and ZIP or foreign postal code  |
| Macon                                                       | MISSOURI V            | USA 63552                                  |
|                                                             |                       |                                            |
| 7. Name of person to contact                                |                       | 8. Contact telephone number                |
|                                                             |                       |                                            |
|                                                             |                       |                                            |
| 9. Name of Designated Government Entity(only if applicable) |                       | 10. Employer identification number(EIN)    |
|                                                             |                       |                                            |
|                                                             |                       |                                            |
| 11. Street address(including room or suite no.)             |                       |                                            |
|                                                             |                       |                                            |
| 12. City or town                                            | 13. State or province | 14. Country and ZIP or foreign postal code |
|                                                             | ~                     |                                            |
|                                                             |                       |                                            |
| 15. Name of person to contact                               |                       | 16. Contact telephone number               |
|                                                             |                       |                                            |
|                                                             |                       |                                            |

This screen will allow you to edit some fields if necessary, as well as display for you the company information that was pulled in from the Company record, found under the orange heading of Maintain. If your company information is correct; the process is complete.

If for example the FEIN needs to be edited, you will need to make that change in Companies. Once corrected there, you will then need to come back to ACA Controls, click on the Reporting button, select the plan year, and then you will be taken to this screen.

## If you scroll to the bottom you will see buttons for reviewing and editing Part III and Par IV.

| 18. Total number of Forms 1095-C submitted with this tran                                                                                                    | smittal                                                                              |                                                 |         |  |  |  |  |  |
|----------------------------------------------------------------------------------------------------|--------------------------------------------------------------------------------------|-------------------------------------------------|---------|--|--|--|--|--|
| 19. Is this the authoritative transmittal for this ALE Member? If "Yes," check the box and continue. If "No," see instructions O Yes O No                              |                                                                                      |                                                 |         |  |  |  |  |  |
| Part II. ALE Member Information                                                                                                    |                                                                                      |                                                 |         |  |  |  |  |  |
| 20. Total number of Forms 1095-C filed by and/or on beha                                                                                                    | 20. Total number of Forms 1095-C filed by and/or on behalf of ALE Member          11 |                                                 |         |  |  |  |  |  |
| 21. Is ALE Member a member of an Aggregated ALE Group                                                                                                    | 21. Is ALE Member a member of an Aggregated ALE Group?                               |                                                 |         |  |  |  |  |  |
| 22. Certifications of Eligibility (select all that apply):                                                                                                    | Acthod Transition Polici                                                             | C Section 4090H Transition Poliof D 09% Offer M | Athod   |  |  |  |  |  |
| A. C. Nifying Offer Method To B. Qualifying Offer Method Transition Relief C. Section 4980H Transition Relief D. 98% Offer Method Submit Part III Part IV eFile Return |                                                                                      |                                                 |         |  |  |  |  |  |
| Locations reporting to this ALE Member                                                                                                    |                                                                                      |                                                 |         |  |  |  |  |  |
| Location Code                                                                                                    | <b>Unit #</b><br>1184                                                                | Name<br>1184 - SDI of Macon                     | Address |  |  |  |  |  |
|                                                                                                    |                                                                                      |                                                 |         |  |  |  |  |  |

#### Part III is your Monthly ALE Member Information.

| Processing Year:   |                               |                                             |                                         |                                |                                               |
|--------------------|-------------------------------|---------------------------------------------|-----------------------------------------|--------------------------------|-----------------------------------------------|
| 2022               |                               |                                             |                                         |                                |                                               |
|                    |                               |                                             |                                         |                                |                                               |
| Part III ALE Membe | r Information - Monthly       |                                             |                                         |                                |                                               |
| (a) Minimum Essen  | tial Coverage Offer Indicator | (b) Full-Time Employee Count for ALE Member | (c) Total Employee Count for ALE Member | (d) Aggregated Group Indicator | (e) Section 4980H Transition Relief Indicator |
| 23 All 12 Months   | Yes O No O N/A                | 0                                           | 0                                       |                                | ······································        |
|                    |                               |                                             |                                         |                                |                                               |
| 24 Jan             | ○ Yes ○ No ○ N/A              | 3                                           | 26                                      |                                | ~                                             |
|                    |                               |                                             |                                         |                                |                                               |
| 25 Feb             | ○ Yes ○ No ○ N/A              | 3                                           | 23                                      |                                | <b>~</b>                                      |
|                    |                               |                                             |                                         |                                | ·                                             |
| 26 Mar             | ○ Yes ○ No ○ N/A              | 3                                           | 30                                      |                                | ~                                             |
|                    |                               | 1                                           | 1                                       |                                |                                               |
| 27 Apr             | ○ Yes ○ No ○ N/A              | 2                                           | 31                                      |                                | ~                                             |
|                    |                               |                                             | \                                       |                                |                                               |
| 28 May             | ○ Yes ○ No ○ N/A              | 2                                           | 26                                      |                                |                                               |
|                    |                               |                                             |                                         |                                |                                               |
| 29 Jun             | ○ Yes ○ No ○ N/A              | 2                                           | 30                                      |                                | <b>`</b>                                      |
|                    |                               |                                             |                                         |                                |                                               |
| 30 Jul             | O Yes O No O N/A              | [Z]                                         | [29]                                    | U                              |                                               |
| 21 Aug             |                               |                                             | 27                                      | 0                              |                                               |
| STAUg              | U TES U NO U N/A              | <u> </u>                                    |                                         |                                |                                               |
| 32 Sep             | O Yes O No O N/A              | 2                                           | 39                                      |                                | <b>v</b>                                      |
| 52 Seb             |                               |                                             |                                         |                                |                                               |

| Save any changes    |
|---------------------|
| using your Employer |
| Pin.                |

| 33 Oct | ○ Yes ○ No ○ N/A 3 | 36 | ~ |  |
|--------|--------------------|----|---|--|
| 34 Nov | O Yes O No O N∕A 3 | 33 | ~ |  |
| 35 Dec | O Yes O No O N/A 3 | 22 | ~ |  |
|        |                    |    |   |  |
| Pin:   | Save Page III Done |    |   |  |
|        |                    |    |   |  |

### Review and make any corrections necessary.

### Part IV is Other ALE Members of Aggregated ALE Group

| Maiı | Maintain 1094 Header <u>⊣ep</u>              |     |   |    |      |     |  |
|------|----------------------------------------------|-----|---|----|------|-----|--|
|      |                                              |     |   |    |      |     |  |
| 2022 | ssing Year:                                  |     |   |    |      |     |  |
|      |                                              |     |   |    |      |     |  |
| Part | IV Other ALE Members of Aggregated ALE Group |     |   |    |      |     |  |
|      | Name                                         | EIN |   |    | Name | EIN |  |
| 36   | SDI of Windsor LLC                           |     |   | 51 |      |     |  |
|      |                                              |     |   |    |      |     |  |
| 37   | SDI of Boonville LLC                         |     | ] | 52 |      |     |  |
|      |                                              |     |   |    |      |     |  |
| 38   |                                              |     | ] | 53 |      |     |  |
|      |                                              |     |   |    |      |     |  |
| 39   |                                              |     |   | 54 |      |     |  |
|      |                                              |     | _ |    |      |     |  |
| 40   |                                              |     |   | 55 |      |     |  |

#### Again, save any changes using your Employer Pin.

| 48   |                   | 63 |  |  |
|------|-------------------|----|--|--|
| 49   |                   | 64 |  |  |
| 50   |                   | 65 |  |  |
|      |                   |    |  |  |
| Pin: | Save Page IV Done |    |  |  |

### Once you are satisfied with the first page, and parts III and IV, you are ready to create the 1094 packets you will send to the IRS.

| 094-C ListHelp                 |                                 |          |                  |                |               |
|--------------------------------|---------------------------------|----------|------------------|----------------|---------------|
|                                |                                 |          |                  |                |               |
| Return                         |                                 |          |                  |                |               |
|                                |                                 |          |                  |                |               |
| ſ                              |                                 |          |                  |                |               |
| Create Efile for all companies | 01 V Update Efile               |          |                  |                |               |
| Processing Year                | Ale Name                        | Ale Fein | Ale Contact Name | 1095 Count     | Report        |
| 2022                           | Sonic of Macon, LLC             |          |                  | 5              | Create        |
| 2022                           | SDI of Boonville LLC            |          |                  | 3              | Create        |
| 022                            | SDI of Windsor LLC              |          |                  | 3              | <u>Create</u> |
| .022                           | SDI of State Avenue LLC         |          |                  | 7              | <u>Create</u> |
| 2022                           | SDI of Leavenworth Road LLC     |          |                  | 6              | <u>Create</u> |
| 2022                           | SDI of Blue Ridge Boulevard LLC |          |                  | 3              | <u>Create</u> |
| 022                            | SDI of Independence Avenue LLC  |          |                  | 3              | <u>Create</u> |
| 022                            | Sonic of Trenton LLC            |          |                  | 6              | <u>Create</u> |
| 022                            | Sonic of Savannah LLC           |          |                  | 6              | <u>Create</u> |
| 022                            | SDI of Brookfield LLC           |          |                  | 1              | <u>Create</u> |
|                                |                                 |          |                  | Total Count 43 |               |
|                                |                                 |          |                  |                |               |
|                                |                                 |          |                  |                |               |
|                                |                                 |          |                  |                |               |
|                                |                                 |          |                  |                |               |
|                                |                                 |          |                  |                |               |

Click create next to the ALE under the Report column.

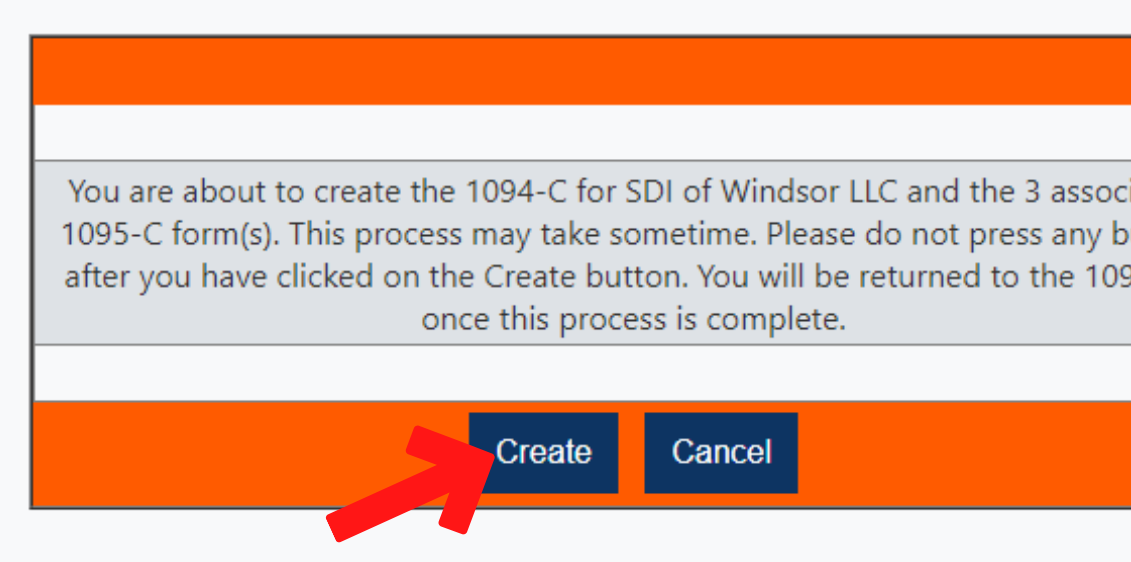

You will see this message box explaining which ALE you are printing for and how many associated 1095-Cs will print. Click create, then wait just a moment and you will notice the "Create" has changed to "Print/ Unlock". Simply click "Print" next to the ALE you are ready to print.

| l094-C List <sub>⊟</sub> | <u>elp</u> |
|--------------------------|------------|
|--------------------------|------------|

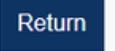

| Create Efile for all companies 01 V Update Efile |                                 |          |                  |            |                            |  |  |
|--------------------------------------------------|---------------------------------|----------|------------------|------------|----------------------------|--|--|
| Processing Year                                  | Ale Name                        | Ale Fein | Ale Contact Name | 1095 Count | Report                     |  |  |
| 2022                                             | Sonic of Macon, LLC             |          |                  | 5          | Print Unlock               |  |  |
| 2022                                             | SDI of Boonville LLC            |          |                  | 3          | Print Unlock               |  |  |
| 2022                                             | SDI of Windsor LLC              |          |                  | 3          | <u>Print</u> <u>Unlock</u> |  |  |
| 2022                                             | SDI of State Avenue LLC         |          |                  | 7          | <u>Create</u>              |  |  |
| 2022                                             | SDI of Leavenworth Road LLC     |          |                  | 6          | Create                     |  |  |
| 2022                                             | SDI of Blue Ridge Boulevard LLC |          |                  | 3          | <u>Create</u>              |  |  |
| 2022                                             | SDI of Independence Avenue LLC  |          |                  | 3          | Create                     |  |  |
| 2022                                             | Sonic of Trenton LLC            |          |                  | 6          | Create                     |  |  |
| 2022                                             | Sonic of Savannah LLC           |          |                  | 6          | Create                     |  |  |
| 2022                                             | SDI of Brookfield LLC           |          |                  | 1          | Create                     |  |  |
|                                                  |                                 |          | Total Coun       | t 43       |                            |  |  |
|                                                  |                                 |          |                  |            |                            |  |  |
|                                                  |                                 |          |                  |            |                            |  |  |
|                                                  |                                 |          |                  |            |                            |  |  |
|                                                  |                                 |          |                  |            |                            |  |  |

| ciated  |  |
|---------|--|
| outton  |  |
| 94 list |  |
|         |  |
|         |  |
|         |  |
|         |  |
|         |  |

Finally, you can print/save the PDF. The number of pages should be 3 plus the total number of 1095-s associated with that ALE. So, if there are 5 1095-s with that ALE, there should be 8 total pages to print.

| ≡ 1094-359_0-000000000_20230206_094113.pdf | 1 / 6   - 100% +   🖸 🚸                                                                                                    | ± ē : |
|--------------------------------------------|----------------------------------------------------------------------------------------------------|-------|
|                                            | <page-header>  In the second second seco</page-header> |       |
| 5                                          | Signature     Title     Date       For Privacy Act and Paperwork Reduction Act Notice, see separate instructions.     Cat. No. 61571A     Form 1094-C (2022)                                                                                                    |       |
|                                            | Close Window                                                                                                    |       |